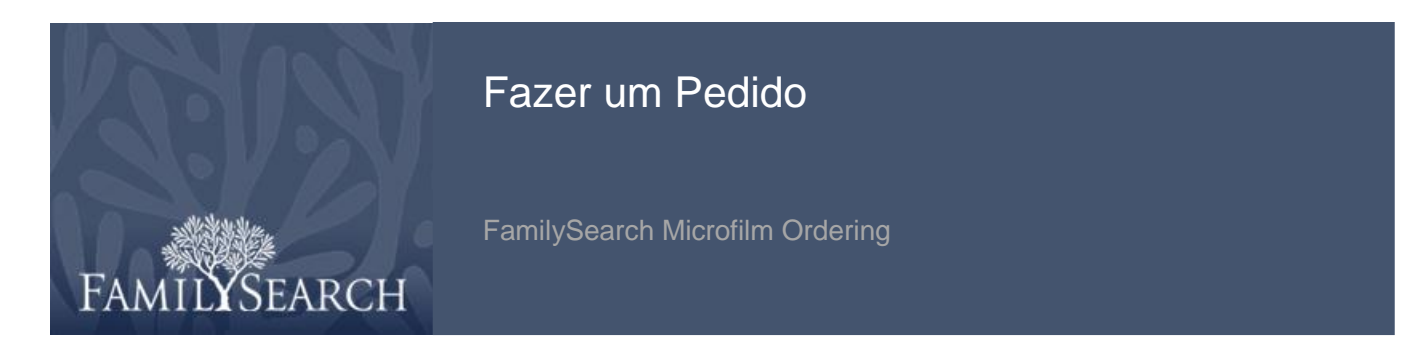

O FamilySearch Microfilm Ordering é um site onde os usuários fazem pedidos de microfilmes e microfichas e pagam por sua solicitação de empréstimo. Depois de abrir uma conta, você pode pedir microfilmes ou microfichas que depois serão enviados para o centro de história da família local.

Para acessar o site FamilySearch Microfilm Ordering, vá para https://film.familysearch.org

#### Passo 1:

Depois de entrar no sistema, selecione o **Tipo de Empréstimo** e o **Número do Filme**.

### Passo 2: Clique em Pesquisa.

### Passo 3:

Usando a lista suspensa do menu, selecione a **moeda** para seu pedido. Se desejar, clique na **barra de rolagem** para descer a página.

### Passo 4: Clique em Colocar no Carrinho.

### Passo 5:

Quando todos os empréstimos tiverem sido colocados no carrinho, clique em **Finalizar Encomenda**.

### **Observação:**

Em seu carrinho de compras, há várias coisas relativas a pedidos que você pode fazer:

- Remover itens
- Continuar a comprar
- Atualizar o carrinho de compras

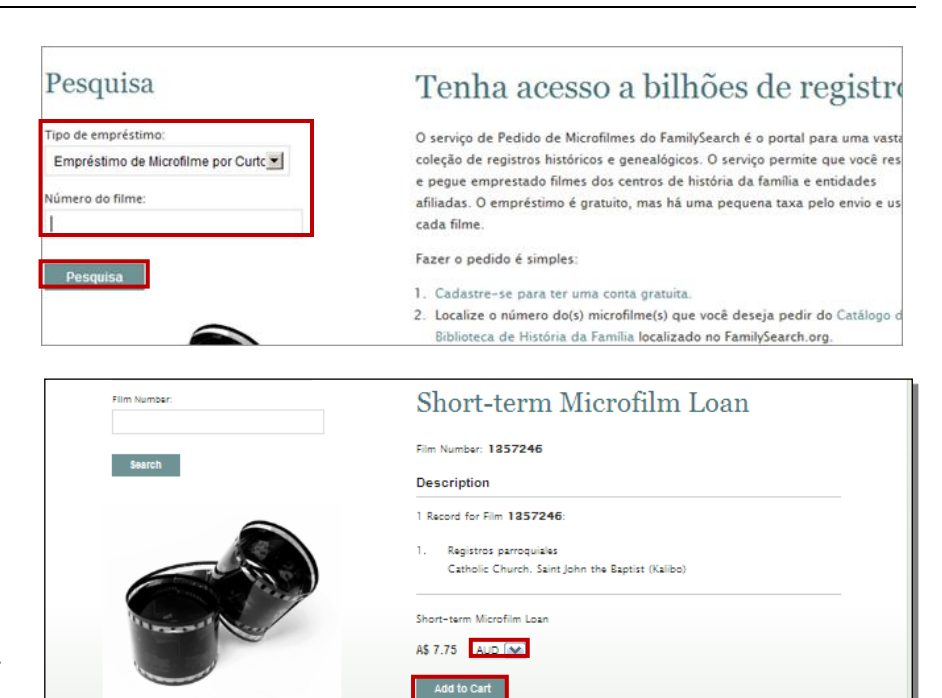

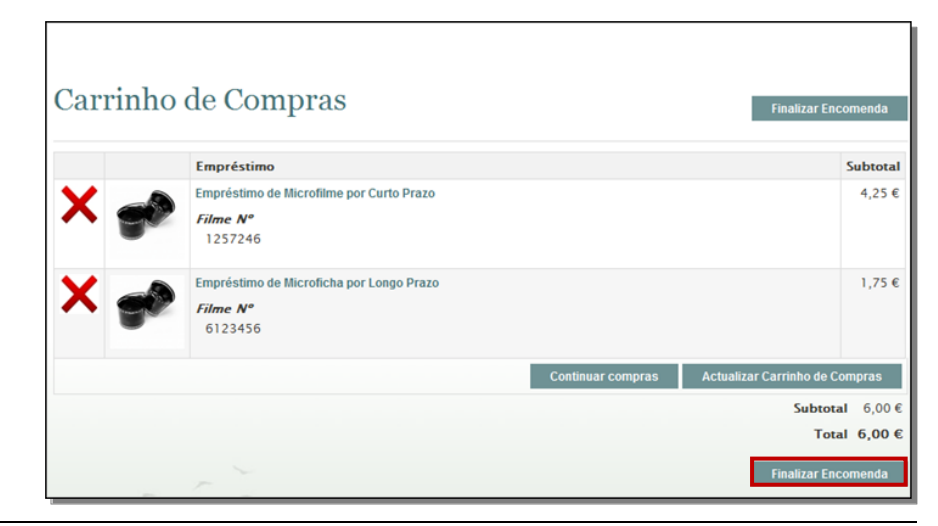

## Fazer um Pedido

• Finalizar o pedido

Passo 6: Use a lista suspensa do menu para selecionar Informações sobre a Cobrança.

Passo 7: Clique em Continuar.

**Observação:** Selecione informações de faturamento.

**Passo 8:** Examine as informações sobre seu pedido.

**Passo 9:** Clique na **barra de rolagem** para descer a página.

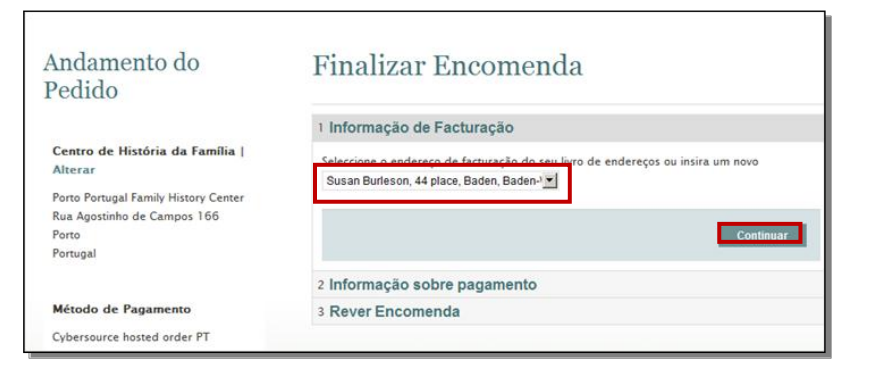

| Informação de Facturação     |                    |
|------------------------------|--------------------|
| Informação sobre pagamento   |                    |
| Cartão de Crédito            |                    |
| O Paypal                     |                    |
| C Inventory Manager Importer |                    |
|                              | * Campos obrigatór |
| « Voltar                     | Continuar          |

| 3 Rever Encomenda                           |       |      |          |
|---------------------------------------------|-------|------|----------|
| Empréstimo                                  | Preço | Qt   | Subtotal |
| Empréstimo de Microfilme por Curto<br>Prazo | 4,25€ | 1    | 4,25 €   |
| Filme N°                                    |       |      |          |
| 1257246                                     |       |      |          |
| Empréstimo de Microficha por Longo<br>Prazo | 1,75€ | 1    | 1,75€    |
| Filme N°                                    |       |      |          |
| 6123456                                     |       |      |          |
|                                             | -     |      |          |
|                                             | T     | otal | 6,00 €   |

Passo 10: Leia o Acordo sobre Microfilmes. Clique na barra de rolagem para ler o acordo.

Passo 11: Clique no quadradinho Aceito.

Passo 12: Clique em Encomendar.

| CORDO | PARA | 0 | USO | DE | MICROFILMES |
|-------|------|---|-----|----|-------------|

Termos e Condições para Acesso a Microfilmes: Você solicitou que o FamilýSearch International ("hós" ou termos semelhantes) emprestasse um ou mais de nossos microfilmes a um Centro de História da Familia ("CHF) onde você possa ver o microfilme. Você está ciente de que todos os microfilmes emprestados são exclusivamente de nossa propriedade. Você concorda em não retirar os microfilmes do CHF para o qual foram enviados. Você concorda em não aretirar os microfilmes do CHF para o qual foram enviados. Você concorda em não facer cópias das imagens de um microfilme sem autorização, qualquer que seja o formato (fotocópia, fotos digitais ou analógicas, videos, etc.). Concorda também que o usos de alguns microfilmes é restrito devido à localização geográfica de ende você reside ou a sua condição de membro de A Igreja de Jesus Cristo dos Santos dos Últimos Dias. Se você fornecer informações que não sejam verdadeiras ao solicitar um microfilme, esse microfilme ooderá ser devolvido a nós sem reembolso de avaisouer taxas de servico aoaas. O

# Aceito

Esqueceu-se de um item? Editar o seu carrinho

Fazer um Pedido

Passo 13: Digite as informações de seu cartão de crédito.

### **Observação:**

O banco ou o cartão de crédito podem cobrar taxas para operações fora dos EUA

Passo 14: Clique em Fazer Pedido.

| Número do pedido: 50084<br>FOTAL: 6.00 EUR | 6         |            |  |
|--------------------------------------------|-----------|------------|--|
| Informações sobre o Car                    | ão de Cré | dito       |  |
| lipo cartão de crédito:                    |           | 1000       |  |
| Visa                                       | -         | MasterCard |  |
| Número cartão crédito:                     |           | WEA        |  |
| 411111111111111                            |           | VISA       |  |
| Mês de validade do cartã                   | 0         |            |  |
| 6                                          | -         |            |  |
| Ano de validade                            |           |            |  |
| 2012                                       | -         |            |  |

### Passo 15:

Clique **aqui para imprimir** uma cópia de seu(s) pedido(s).

### **Observação:**

Seu pedido está sendo processado. Você receberá um e-mail de confirmação com detalhes sobre seu pedido.

### Passo 16:

Quando a tela de Impressão aparecer, clique em **Print**.

### A sua encomenda foi recebida

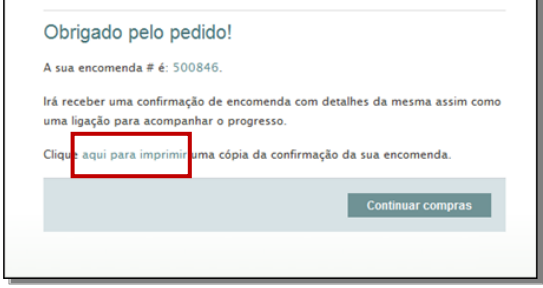

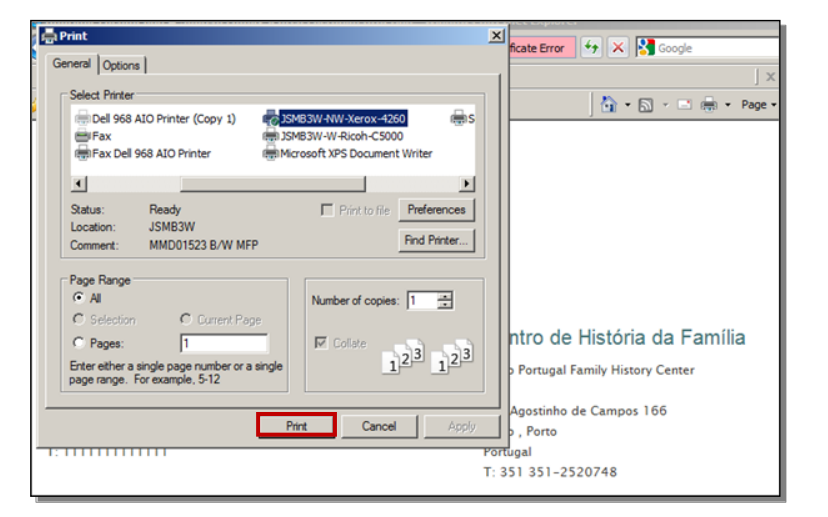